# Instrukcja krok po kroku – rejestracji, logowania i zgłaszania się do zawodów poprzez stronę www.pifsport.pl

Zaloguj się na wybrane zawody / bieg (z listy powyżej). Np. XXIX BBL

|                          |       |                | P        | Ŀ      | 2       | PORT                                                |            |         |   |
|--------------------------|-------|----------------|----------|--------|---------|-----------------------------------------------------|------------|---------|---|
| Aktual                   | ności | Wyniki zawodów | 0 firmie | Oferta | Kontakt | Małonolska Szkolna Liga SZS                         | Współpraca | Zalogui |   |
|                          |       |                |          |        |         |                                                     |            |         | J |
|                          |       |                |          |        |         |                                                     |            |         |   |
| XIX BIE                  | szc   | ZADZKI BIE     | g lotni  | ικów   |         |                                                     |            |         |   |
| XIX BIE<br>Adres         | szc   | ZADZKI BIE     | G LOTNI  | ικów   |         | Ustrzyki Dolne, www.bieglotn                        | ikow.pl    |         |   |
| Adres                    | szc   | ZADZKI BIE     | g lotni  | ικów   |         | Ustrzyki Dolne, www.bieglotn<br>2016-02-07          | ikow.pl    |         |   |
| Adres<br>Data<br>Start o | SZC   | ZADZKI BIE     | G LOTNI  | ικów   |         | Ustrzyki Dolne, www.bieglotn<br>2016-02-07<br>11:00 | ikow.pl    |         |   |

| Rice - Rusher C NALLAIONSKIECO Ritaán Lassilán Chat Musdanach Istiasi                     |            |
|-------------------------------------------------------------------------------------------|------------|
| bleg o Fuchar S. INAHAJOWSKIEGO oraz, Fliotow, Leshikow, Suzz Mundurowych kobiet i mężczy | zh 5 km CL |
| Bieg Główny Kobiet 10 km CL ( w tym Lesnicy, Piloci , Pracownicy Mundurowi – kobiety )    | >          |
| Bieg Główny Męzczyzn 20 km CL ( w tym Leśnicy, Lotnicy, Pracownicy Mundurowi – męzczyźni  | >          |

Ryc. 1

Jeżeli masz już konto przejdź do części II.

## Część I Rejestracja i logowanie się do strony.

Jeżeli nie masz konta na stronie <u>www.pifsport.pl</u> musisz się zarejestrować. Ryc. 2

|       |              |                   | P           | í            | 5       | PORT                        |            | Zaloguj się<br>zarejestruj |
|-------|--------------|-------------------|-------------|--------------|---------|-----------------------------|------------|----------------------------|
| awody | Aktualności  | Wyniki zawodów    | 0 firmie    | Oferta       | Kontakt | Małopolska Szkolna Liga SZS | Współpraca | Zaloguj                    |
|       |              |                   |             |              |         |                             |            | sportfotka.pl 💋            |
| Zait  | Nazwa użytk  | ownika            |             |              |         |                             |            |                            |
|       | Hasło        |                   |             |              |         |                             |            |                            |
|       | Zapamiętaj r | nnie              |             |              |         |                             |            |                            |
|       |              | nie masz jeszcze  | konta? zare | ejestruj sie |         |                             |            |                            |
|       |              | Nie pamietasz has | ła? resetuj | hasło        | 7       |                             | Zaloguj    | się                        |

| e o zapamietanie loginu (Nazwa użvi                                                                                                    |                                                                                                    |                                                                                                    |
|----------------------------------------------------------------------------------------------------|----------------------------------------------------------------------------------------------------|----------------------------------------------------------------------------------------------------|
|                                                                                                    | kownika) i hasła w celu późniejszego le                                                                                                    | oqowania                                                                                                    |
| Hasło *                                                                                                    |                                                                                                    |                                                                                                    |
| Powtórz hasło *                                                                                                    |                                                                                                    |                                                                                                    |
| Imie i nazwisko *                                                                                                    |                                                                                                    |                                                                                                    |
| Data urodzenia *                                                                                                    |                                                                                                    | 0 - 01 - 1980 -                                                                                                    |
| Miejsce zamieszkania *                                                                                                    |                                                                                                    |                                                                                                    |
| Płeć *                                                                                                    | kobieta                                                                                                    | -                                                                                                    |
| Narodowość                                                                                                    |                                                                                                    |                                                                                                    |
| Adres e-mail *                                                                                                    |                                                                                                    |                                                                                                    |
| Kategoria dodatkowa                                                                                                    |                                                                                                    |                                                                                                    |
| Kod POL                                                                                                    |                                                                                                    |                                                                                                    |
| Kod FIS                                                                                                    |                                                                                                    |                                                                                                    |
| Telefon                                                                                                    |                                                                                                    |                                                                                                    |
| Rozmiar                                                                                                    |                                                                                                    |                                                                                                    |
| Oświadczam, że znam Regula<br>także zgodę na przetwarzanie moi-<br>sierpnia 1997 r. o ochronie dany<br>wiadomości, że mam prawo wglą<br>osobowych jest Pifsport z siedzit<br>organizatora zawodów. * - pola obowiązkowe | min korzystania z portalu Pifport i :<br>ch danych osobowych przez Pifsport t<br>/ch osobowych (Dz. U. Nr 101 poz.<br>du do swoich danych oraz ich popra<br>a w Kamienicy. Wyrażam zgodę na p | zgadzam się z jego postanowieniami. Wyrażam<br>eraz i w przyszłości, zgodnie z Ustawą z dnia 29<br>926 tekst jednolity z późn. zm.) Przyjmuję do<br>awienia lub usunięcia. Administratorem danych<br>przetwarzanie moich danych osobowych przez |

#### Ryc. 3

W tej części należy kolejno wypełnić poszczególne pola podając prawdziwe dane ( *chronione są one przez odpowiednie zabezpieczenia i służą wyłącznie do celów rejestracji uczestników zawodów i publikowania części z nich w komunikatach końcowych z zawodów*).

Pamiętaj też o zapoznaniu się i wyrażenie zgody na zapisy zawarte w regulaminie strony www.pifsport.pl

| lazwa użytkownika *                                                                                                    | Tomasz                                                                                                    |
|----------------------------------------------------------------------------------------------------|----------------------------------------------------------------------------------------------------|
| zapamiętanie loginu (Nazwa użyt                                                                                                    | kownika) i hasła w celu późniejszego logowania.                                                                                                    |
| tasło *                                                                                                    | ······ K                                                                                                    |
| °owtórz hasło *                                                                                                    | •••••                                                                                                    |
| mię i nazwisko *                                                                                                    | np. Tomasz Nowak                                                                                                    |
| Data urodzenia *                                                                                                    | 01 💌 01 💌 1980 💌                                                                                                    |
| Miejsce zamieszkania *                                                                                                    | np. Kraków                                                                                                    |
| łeć *                                                                                                    | mężczyzna 💌                                                                                                    |
| larodowość                                                                                                    | np. Polska                                                                                                    |
| Adres e-mail *                                                                                                    | np. tomasz321@op.pl                                                                                                    |
| (ategoria dodatkowa                                                                                                    | np. amator; pilot ; leśnik; samorządowiec ; służby mundurowe ; inne                                                                                                    |
| (od POL                                                                                                    | np. nr licencji 45324565                                                                                                    |
| Kod FIS                                                                                                    | np. POL 34 45 67                                                                                                    |
| elefon                                                                                                    | np. 888 111 999                                                                                                    |
| lozmiar                                                                                                    | np. rozmiar koszulki (XXL, L, M, S)                                                                                                    |
| Oświadczam, że znam Regular<br>przetwarzanie moich danych oso<br>pochronie danych osobowych (Dz. U<br>swoich danych oraz ich poprawi<br>Wyrażam zoode na przetwarzanie | min korzystania z portalu Pifport i zgadzam się z jego postanowieniami. Wyrażam także zgodę na<br>bowych przez Pifsport teraz i w przyszłości, zgodnie z Ustawą z dnia 29 sierpnia 1997 r. o<br>J. Nr 101 poz. 926 tekst jednolity z późn. zm.) Przyjmuję do wiadomości, że mam prawo wglądu do<br>ienia lub usunięcia. Administratorem danych osobowych jest Pifsport z siedzibą w Kamienicy.<br>moich danych osobowych przez organizatora zawodów. |

Ryc. 4 Poprawnie wypełnione pole rejestracji .

#### Zapamiętaj lub zapisz : Nazwę użytkownika- login oraz hasło dostępu.

Po wypełnieniu poszczególnych okienek należy kliknąć na niebieskie okienko (zarejestruj)

Po zarejestrowaniu się w każdej chwili możesz zmienić swoje dane. Ryc. 5 i 6

| ody | Aktualności   | Wyniki zawodów | O firmie | Oferta | Kontakt     | Małopolska Szkolna Liga SZS | Współpraca                             | Wyloguj                                  | Mój pro                                 | fil |  |
|-----|---------------|----------------|----------|--------|-------------|-----------------------------|----------------------------------------|------------------------------------------|-----------------------------------------|-----|--|
|     |               | 1              |          |        | 1           |                             | 1                                      | spor                                     | tfotka pl                               | C.  |  |
|     |               |                |          |        |             |                             |                                        | spor                                     | tiotka.pi                               | U   |  |
| Mo  | je dane       |                |          |        |             |                             |                                        |                                          |                                         |     |  |
| -   |               |                |          |        |             |                             |                                        |                                          |                                         |     |  |
|     | Nazwa użytk   | cownika *      |          | Wojc   | iech Wojtas |                             |                                        |                                          |                                         |     |  |
|     | lmię i nazwis | sko *          |          | Wojc   | iech Wojtas |                             |                                        |                                          |                                         |     |  |
|     | Data urodze   | nia *          |          |        |             |                             | 01 💌 05                                | • 1980                                   | •                                       |     |  |
|     | Miejsce zam   | iieszkania *   |          | Lima   | nowa        |                             |                                        |                                          |                                         |     |  |
|     | Płeć *        |                |          | męż    | mężczyzna 💌 |                             |                                        |                                          |                                         |     |  |
|     | Narodowość    |                |          | Polsk  | a           |                             |                                        |                                          |                                         |     |  |
|     | Adres e-mai   | il *           |          |        |             |                             |                                        |                                          |                                         |     |  |
|     | Kategoria do  | odatkowa       |          | Pilot  |             |                             | 14 114 114 114 114 114 114 114 114 114 | 1. 1. 1. 1. 1. 1. 1. 1. 1. 1. 1. 1. 1. 1 | 11. 11. 11. 11. 11. 11. 11. 11. 11. 11. |     |  |
|     | Kod POL       |                |          | 1234   | 15          |                             |                                        |                                          |                                         |     |  |
|     | Kod FIS       |                |          | 5432   | 21          |                             |                                        |                                          |                                         |     |  |
|     | Telefon       |                |          | 111    | 222 333     |                             |                                        |                                          |                                         |     |  |
|     | Rozmiar       |                |          | XL     |             |                             |                                        |                                          |                                         |     |  |
|     |               |                |          |        |             |                             | Aktuali                                | zui                                      |                                         |     |  |
|     |               |                |          |        |             |                             | Furcular                               |                                          |                                         |     |  |

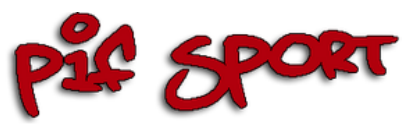

| Zalogowany | jako: Tomasz  | Probulski      |          |        |            |                             |            |         |              |   |
|------------|---------------|----------------|----------|--------|------------|-----------------------------|------------|---------|--------------|---|
| Zawody     | Aktualności   | Wyniki zawodów | O firmie | Oferta | Kontakt    | Małopolska Szkolna Liga SZS | Współpraca | Wyloguj | Mój profil   |   |
|            |               |                |          |        |            |                             |            | sp      | oortfotka.pl | Ø |
| Moj        | je dane       |                |          |        |            |                             |            |         |              |   |
|            | Nazwa użytk   | cownika *      |          | Ton    | nasz Probu | ılski                       |            |         |              |   |
|            | lmię i nazwis | ko *           |          | Ton    | nasz Probu | ılski                       |            |         |              |   |
|            | Data urodzei  | nia *          |          |        |            |                             | 01 💌 0     | 01 - 19 | 980 💌        |   |
|            | Miejsce zami  | eszkania *     |          | XXX    | xxxxxxx    | XXXXX                       |            |         |              |   |
|            | Płeć *        |                |          | mę     | żczyzna    |                             |            |         | -            |   |

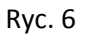

Po zarejestrowaniu możesz w każdej chwili, poprawić większość danych, m. in dane dodatkowe, kategorie dodatkowe ( np. wg. potrzeb regulaminu zawodów – np. amator, leśnik itp.).

### Część II – rejestracja do zawodów:

Po zalogowaniu się na swoje konto ( wpisując swój login i hasło ), możesz wybierając zawody i bieg zgłosić się na nie - wybierając kolejno;

- 1. Zawody/ bieg/ dystans. (ryc. 7)
- 2. Po zalogowaniu się na swoje konto( ryc. 8 )

| dy Aktualności | Wyniki zawodów | O firmie | Oferta | Kontakt | Małopolska Szkolna Liga SZS  | Współpraca | Zaloguj |
|----------------|----------------|----------|--------|---------|------------------------------|------------|---------|
|                |                |          |        |         |                              |            | sport   |
| XIX BIESZ      | CZADZKI BIE    |          | ικόω   |         |                              |            |         |
| AIA DILOZ      | CZADZRI DIL    | o Lonn.  |        |         |                              |            |         |
| Adres          |                |          |        |         | Ustrzyki Dolne, www.bieglotn | ikow.pl    |         |
| Data           |                |          |        |         | 2016-02-07                   |            |         |
| Start o god    | zinie          |          |        |         | 11:00                        |            |         |
| Zapisy do      |                |          |        |         | 2016-02-05                   |            |         |
| rasv           |                |          |        |         |                              |            |         |

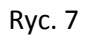

| ody  | Aktualności   | Wyniki zawodów                | O firmie | Oferta | Kontakt | Małopolska Szkolna Liga SZS    | Współpraca | Zaloguj       |
|------|---------------|-------------------------------|----------|--------|---------|--------------------------------|------------|---------------|
|      |               |                               |          |        |         |                                |            | sportfotka.pl |
| Tras | sa Bleg o     | Puchar S. NA                  | WOLAH    | SKIEG  | O oraz. | Pilotów, Lesników, Sł          | użb Mund   | urowych kobie |
| męź  | żczyzn 5 k    | cm CL                         |          |        | ,       |                                |            | ,             |
|      | l okrążeń     |                               |          |        |         |                                |            |               |
|      | Długość       |                               |          |        |         | 5000 metrów                    |            |               |
|      | HD            |                               |          |        |         | 0                              |            |               |
|      | MC            |                               |          |        |         | 0                              |            |               |
|      | тс            |                               |          |        |         | 0                              |            |               |
| List | ta uczestn    | ników                         |          |        |         |                                |            |               |
|      | Paweł Bierna  | icki –                        |          |        |         | kategoria <b>Open Mężczyzn</b> |            |               |
|      | Jaroslaw Star | n –<br>Warszawa               |          |        |         | kategoria Open Mężczyzn        |            |               |
|      | Mariusz Bisk  | up –<br>MUKS PODKARPACIE JEDL | ICZE     |        |         | kategoria <b>Open Mężczyzn</b> |            |               |
| Ν.   | Wojciech Wo   | itas –<br>Biegam bo Lubię     |          |        |         | kategoria <b>Open Mężczyzn</b> |            |               |
| A    | Musisz być z  | alogowany aby się :           | zgłosić  |        |         |                                |            | >             |

Ryc. 8 - Po kliknięciu na odp. Dystans - masz informację że musisz być zalogowany.

| awody | Aktualności  | Wyniki zawodów   | 0 firmie    | Oferta      | Kontakt     | Małopolska Szkolna Liga SZS | Współpraca | Zaloguj |             |
|-------|--------------|------------------|-------------|-------------|-------------|-----------------------------|------------|---------|-------------|
|       |              |                  |             |             |             |                             |            | spor    | tfotka nl 📿 |
|       |              |                  |             |             |             |                             |            |         |             |
| 7.1   | ogud ele     |                  |             |             |             |                             |            |         |             |
| Zai   | oguj się     |                  | •           |             |             |                             |            |         |             |
|       |              |                  |             |             |             |                             |            |         |             |
|       | Nazwa użytk  | ownika           | Y           | Wojc        | iech Wojtas |                             |            |         |             |
|       | Hasło        |                  |             | •••         | •••••       |                             |            |         |             |
|       | Zapamiętaj i | nnie             |             |             |             |                             |            |         |             |
|       |              | nie masz jeszcze | konta? zare | iestrui sie | <u></u>     |                             |            |         | /           |
|       |              | The made jeacace | Norman Zuro | Joorral on  | ť           |                             |            |         |             |
|       |              | -                |             |             |             |                             |            |         |             |

Ryc. 8 Strona logowania – podajesz swój login i hasło (zapamiętane w procesie rejestracji)

|                            |                                           | 0 firmie                    | Oferta       | Kontakt     | Małopolska Szkolna Liga SZS  | Współpraca | Wyloguj | Mój prof  |
|----------------------------|-------------------------------------------|-----------------------------|--------------|-------------|------------------------------|------------|---------|-----------|
|                            |                                           |                             |              |             |                              |            | spor    | tfotka.pl |
|                            | ZADZKI BIE                                |                             | ĸów          |             |                              |            |         |           |
|                            |                                           |                             |              |             |                              |            |         |           |
| Adres                      |                                           |                             |              |             | Ustrzyki Dolne, www.bieglotr | iikow.pl   |         |           |
| Data                       |                                           |                             |              |             | 2016-02-07                   |            |         |           |
| Start o godz               | inie                                      |                             |              |             | 11:00                        |            |         |           |
| Zapisy do                  |                                           |                             |              |             | 2016-02-05                   |            |         |           |
| rasy                       |                                           |                             |              |             |                              |            |         |           |
|                            |                                           |                             | tów Lecn     | ików, Służł | Mundurowych kobiet i mężczy  | zn 5 km CL |         | >         |
| Bieg o Puch                | ar S. NAHAJOWSKIEG                        | O oraz, Pilo                | now, Lesi    |             |                              |            |         |           |
| Bieg o Puch<br>Bieg Główny | ar S. NAHAJOWSKIEG<br>Kobiet 10 km CL ( v | O oraz, Pilo<br>v tym Lesni | cy, Piloci , | Pracownic   | y Mundurowi – kobiety )      |            |         | >         |

Ryc. 9 – Po zalogowaniu kliknij na odpowiednią pozycję z listy jak np. powyżej.

| Aktualności  | Wyniki zawodów                | O firmie | Oferta | Kontakt | Małopolska Szkolna Liga SZS             | Współpraca | Wyloguj | Mój    |
|--------------|-------------------------------|----------|--------|---------|-----------------------------------------|------------|---------|--------|
|              |                               |          |        |         |                                         |            | spor    | tfotka |
| isa Bleg o   | Puchar S. NA                  | HAJOW    | SKIEG  | O oraz, | Pilotów, Lesników, Sł                   | użb Mund   | urowycl | n kol  |
| żczyzn 5 l   | km CL                         |          |        |         | , , , , , , , , , , , , , , , , , , , , |            | ,       |        |
| 1 okrążeń    |                               |          |        |         |                                         |            |         |        |
| Długość      |                               |          |        |         | 5000 metrów                             |            |         |        |
| HD           |                               |          |        |         | 0                                       |            |         |        |
| MC           |                               |          |        |         | 0                                       |            |         |        |
| тс           |                               |          |        |         | 0                                       |            |         |        |
| ta uczestr   | ników                         |          |        |         |                                         |            |         |        |
| Paweł Bierna | acki –<br>N-ctwo Brzozów      |          |        |         | kategoria <b>Open Mężczyzn</b>          |            |         |        |
| Jaroslaw Sta | n –<br>Warszawa               |          |        |         | kategoria <b>Open Mężczyzn</b>          |            |         |        |
| Mariusz Risk | up –<br>MUKS PODKARPACIE JEDL | ICZE     |        |         | kategoria <b>Open Mężczyzn</b>          |            |         |        |
| Manasz bisk  |                               |          |        |         |                                         |            |         |        |

Ryc. 10 – Kliknij na pasek z napisem "zgłoś się"

| у   | Aktualności                                                                       | Wyniki zawodów                | 0 firmie | Oferta | Kontakt | Małopolska Szkolna Liga SZS    | Współpraca | Wyloguj | Mój pro |  |
|-----|-----------------------------------------------------------------------------------|-------------------------------|----------|--------|---------|--------------------------------|------------|---------|---------|--|
|     | spor                                                                              |                               |          |        |         |                                |            |         |         |  |
|     | sa Blag a Buchar S. NAHA10WSKIEGO araz, Bilatáw, Laspikáw, Służb Mundurowych kobi |                               |          |        |         |                                |            |         |         |  |
| nęż | czyzn 5 k                                                                         | m CL                          | 11700    | OKILO  | 0 0102, | Fliotow, Leanikow, Si          |            | urowyci | I KODI  |  |
|     | l okrażeń                                                                         |                               |          |        |         |                                |            |         |         |  |
|     | Długość                                                                           |                               |          |        |         | 5000 metrów                    |            |         |         |  |
|     | HD                                                                                |                               |          |        |         | 0                              |            |         |         |  |
|     | МС                                                                                |                               |          |        |         | 0                              |            |         |         |  |
|     | тс                                                                                |                               |          |        |         | 0                              |            |         |         |  |
| lst | a uczestn                                                                         | ików                          |          |        |         |                                |            |         |         |  |
|     | Paweł Bierna                                                                      | cki –<br>N-ctwo Brzozów       |          |        |         | kategoria <b>Open Mężczyzn</b> |            |         |         |  |
|     | Jaroslaw Sta                                                                      | 1 -<br>Warszawa               |          |        |         | kategoria <b>Open Mężczyzn</b> |            |         |         |  |
|     | Mariusz Bisk                                                                      | up –<br>MUKS PODKARPACIE JEDL | ICZE     |        |         | kategoria <b>Open Mężczyzn</b> |            |         |         |  |
|     | Wojciech Wo                                                                       | itas –<br>Biegam bo Lubię     |          |        |         | kategoria <b>Open Mężczyzn</b> |            |         |         |  |
|     |                                                                                   |                               | -        |        |         |                                |            |         |         |  |

Ryc. 11 – W tym oknie widać twoje nazwisko i imię na liście zgłoszonych.

Jeżeli organizator wymaga dodatkowych danych np. dodatkowa kategoria lub podanie rozmiaru stroju, nr licencji POL lub FIS – te dane możesz poprawić lub dopisać w oknie "edytuj profil"

| iny  | jako: WOJCIECh    | Wojtas         |          |        |                 |                             |            |         |              |  |
|------|-------------------|----------------|----------|--------|-----------------|-----------------------------|------------|---------|--------------|--|
| vody | Aktualności       | Wyniki zawodów | 0 firmie | Oferta | Kontakt         | Małopolska Szkolna Liga SZS | Współpraca | Wyloguj | Mój profil   |  |
|      |                   |                |          |        |                 |                             |            | spor    | rtfotka.pl 💋 |  |
| Moj  | je dane           |                |          |        |                 |                             |            |         |              |  |
|      | Nazwa użytk       | cownika *      |          | Wojc   | ech Wojtas      |                             |            |         |              |  |
|      | lmię i nazwisko * |                |          | Wojc   | Wojciech Wojtas |                             |            |         |              |  |
|      | Data urodze       | nia *          |          |        |                 |                             | 01 💌 05    | ▼ 1980  | 0 💌          |  |
|      | Miejsce zam       | ieszkania *    |          | Lima   | nowa            |                             |            |         |              |  |
|      | Płeć *            |                |          | męż    | czyzna          |                             |            |         | •            |  |
|      | Narodowość        |                |          | Polsk  | a               |                             |            |         |              |  |
|      | Adres e-mai       | il *           |          |        |                 |                             |            |         |              |  |
|      | Kategoria do      | odatkowa       | 2        | Pilot  |                 |                             |            |         |              |  |
|      | Kod POL           |                |          | 1234   | 15              |                             |            |         |              |  |
|      | Kod FIS           |                |          | 5432   | 21              |                             |            |         |              |  |
|      | Telefon           |                |          | 111    | 222 333         |                             |            |         |              |  |
|      | Rozmiar           |                |          | XL     |                 |                             |            |         |              |  |
|      |                   |                |          |        |                 |                             |            |         |              |  |

Po tych czynnościach jesteś zgłoszony i zarejestrowany do danych zawodów,

jeżeli organizator pobiera opłatę to może ona być odnotowana na naszej stronie poprzez dodatkowy zapis wg. Ryc. Nr 12

| sta uczestników                   |                      |  |
|-----------------------------------|----------------------|--|
|                                   |                      |  |
|                                   |                      |  |
| Michał opłacono start             | kategoria M2         |  |
| Krakow                            |                      |  |
| Adam połacono start               | kategoria M 4        |  |
| Tanana                            |                      |  |
| romasz – opłacono start<br>Kraków | kategoria M 2        |  |
| Marcin -                          | kategoria M 4        |  |
|                                   |                      |  |
| Małgorzata                        | kategoria K 3        |  |
| Krakow*                           |                      |  |
| Bartosz Lucków                    | kategoria M 3        |  |
|                                   |                      |  |
| AGNIESZKA                         | kategoria <b>K 1</b> |  |
| lakub anlacana start              | L                    |  |
| Lok Igołomia-Wawrzeńczyce         | kategoria MI∠        |  |

Ryc. 12 Przykładowa lista uczestników z zarejestrowanymi i przyjętymi opłatami startowymi.

Serdecznie zapraszamy do współpracy i życzymy sukcesów w imprezach organizowanych i obsługiwanych przez Firmę PIF SPORT.

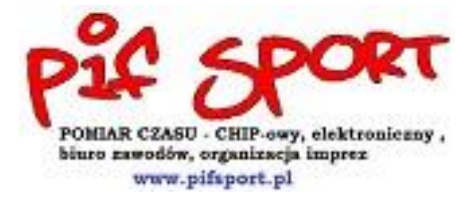